# SUPERVISOR'S ENDORSEMENT GUIDE

For Singapore Cooperation Programme Courses https://www.scp.gov.sg Version 1.0 7 August 2020

#### Endorsement Process

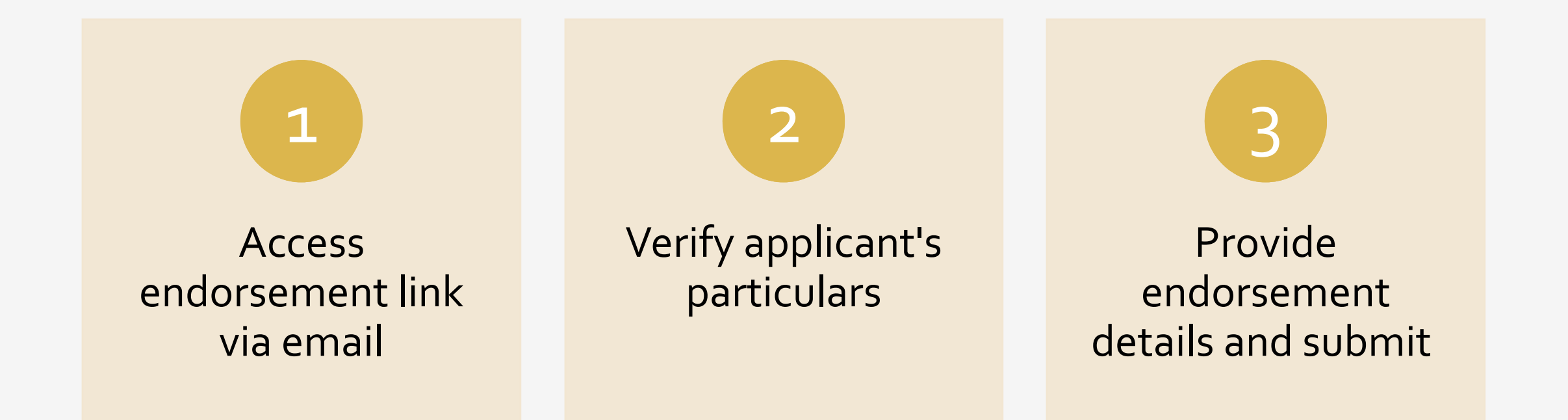

#### Dear Sir/Ma'am

1 This is to seek your endorsement as the supervisor of Anita Aziz, who has applied for Environmental Conservation and Sustainability (8 September 2020 to 12 September 2020) under the Singapore Cooperation Programme. You can provide your endorsement via the link below:

Endorse Here

2 Anita Aziz has applied for the abovementioned course through our online system. You are listed as the applicant's supervisor. It would be helpful if you could provide your reasons for nominating the applicant for the course, and describe what skills/ knowledge you would like the applicant to gain from this course. Please do not hesitate to contact <u>start-support@wizvision.com</u> if you require any technical assistance.

3 We look forward to your input. Thank you.

Regards, Singapore Cooperation Programme (SCP) administrator

\*\*\* This is an automatically generated email, please do not reply \*\*\*

#### Supervisor's Endorsement

 If an applicant declares you as his/her Supervisor in an application for a SCP course, you will receive an email with a link to endorse the application.

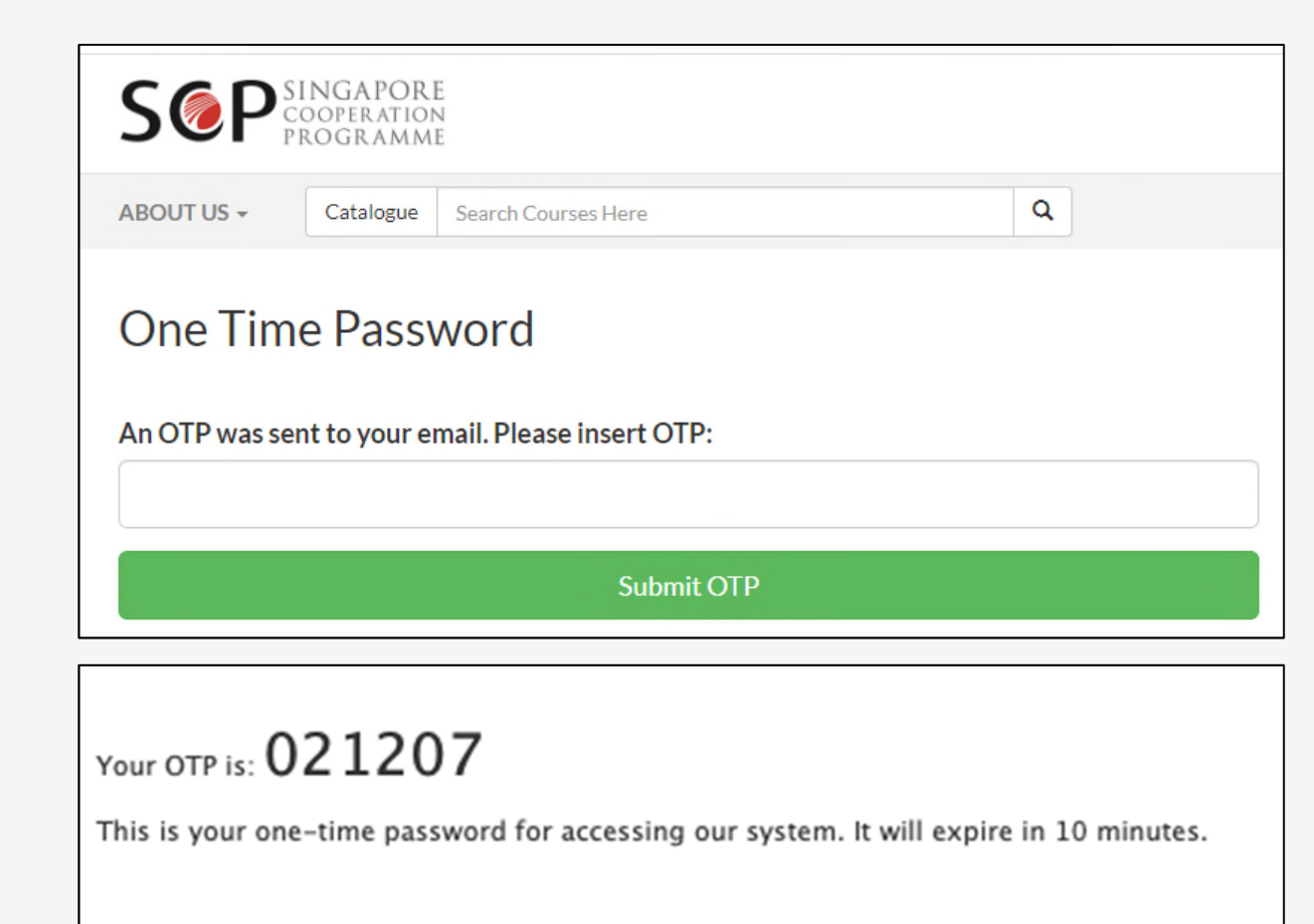

Regards, Singapore Cooperation Programme (SCP) administrator

\*\*\* This is an automatically generated email, please do not reply \*\*\*

#### Access Email Endorsement Link

- Upon clicking the link:
  - A new browser tab/window will open, requiring you to enter a **One Time Password (OTP)** for security purposes.
  - The OTP will be sent separately to you via email.
- Key in the OTP and click **Submit OTP**.

| S@P | SINGAPORE<br>COOPERATION<br>PROGRAMME                                                   |                                               |                                                       |                                                                  |                                                                       |
|-----|-----------------------------------------------------------------------------------------|-----------------------------------------------|-------------------------------------------------------|------------------------------------------------------------------|-----------------------------------------------------------------------|
|     | ABOUT US +                                                                              | Catalogue                                     | Search Courses Here                                   |                                                                  |                                                                       |
|     | Supervisor E                                                                            | ndorsemen                                     | t for the Application of                              |                                                                  |                                                                       |
|     | Workfor                                                                                 | rce For F                                     | Future Economy                                        |                                                                  |                                                                       |
|     | Application ID: 1<br>Application Date<br>Course Start Dat<br>Course Objectiv<br>testing | 236<br>:: 13 May 2020<br>te: 25 May 2020<br>e |                                                       |                                                                  |                                                                       |
|     | Please describe w<br>Characters)                                                        | hy the applican                               | t has been nominated for this course. (Max 1000       | Endorsement Status                                               | PENDING ENDORSEMEN                                                    |
|     | Type here                                                                               |                                               |                                                       | The application is pend<br>Please email us at m                  | ding supervisor endorsement.<br>nfa_scp@mfa.gov.sg if you have any qu |
|     | Please describe w course. (Max 100)                                                     | hat skills/know<br>) Characters)              | /ledge you would like the applicant to gain from this | Applicant's Pa<br>Full Name: Mr. Adam<br>Personal Email: testing | articulars<br>@wizvision-scp.com                                      |
|     | Type here                                                                               |                                               |                                                       | Designation: tets<br>Reason For Application                      | n: na                                                                 |
|     |                                                                                         |                                               | Endorse                                               |                                                                  |                                                                       |

### Review Application

Q

- Once you have entered the OTP, you will be brought to an Endorsement Page.
- Endorsement Status appears as "PENDING ENDORSEMENT".
- Please review the course information and applicant's particulars.

| Catalogue                                                          | Search Courses Here                                                                                                    |                                                                                                    |                                                                                                    |                                                                                                    |                                                                                                    | ٩                                                                                                    |
|--------------------------------------------------------------------|----------------------------------------------------------------------------------------------------|----------------------------------------------------------------------------------------------------|----------------------------------------------------------------------------------------------------|----------------------------------------------------------------------------------------------------|----------------------------------------------------------------------------------------------------|----------------------------------------------------------------------------------------------------|
| indorsemen                                                         | t for the Application of<br>Future Economy                                                                                                    |                                                                                                    |                                                                                                    |                                                                                                    |                                                                                                    |                                                                                                    |
| 1236<br>21 3 May 2020<br>te: 25 May 2020<br>re<br>thy the applican | )<br>It has been nominated for this course. (Max 100                                                                                             | 0 Endorsen                                                                                                    | nent Status                                                                                                    | PENDING ENDORS                                                                                                    | EMENT                                                                                                    |                                                                                                    |
| rhat skills/know<br>0 Characters)                                  | ledge you would like the applicant to gain from                                                                                                  | The applic<br>Please e<br>Applic<br>this Full Name:<br>Personal El<br>Designatio<br>Reason For                                                                                                    | ation is pendi<br>email us at mf<br>ant's Pa<br>Mr. Adam<br>mail: testing@<br>n: tets<br>r Application:                                                                                                    | ng supervisor endorsement.<br>a_scp@mfa.gov.sg if you hav<br>rticulars<br>wizvision-scp.com<br>na                                                                                                    | e any queri                                                                                                    | es.                                                                                                    |
|                                                                    | Endorse                                                                                                    |                                                                                                    |                                                                                                    |                                                                                                    |                                                                                                    |                                                                                                    |
|                                                                    | Catalogue<br>indorsemen<br>rce For F<br>1236<br>e: 13 May 2020<br>te: 25 May 2020<br>re<br>vhy the applican<br>vhat skills/know<br>0 Characters) | Catalogue   Search Courses Here     Endorsement for the Application of     rcc For Future Economy     1236     e: 13 May 2020     te: 25 May 2020     re     why the applicant has been nominated for this course. (Max 100     what skills/knowledge you would like the applicant to gain from 0 Characters)     Endorse | Catalogue   Search Courses Here     Endorsement for the Application of     rcce For Future Economy     1236     e: 13 May 2020     te: 25 May 2020     re     why the applicant has been nominated for this course. (Max 1000     Incomparison     what skills/knowledge you would like the applicant to gain from this     0 Characters)     Endorse     Endorse | Catalogue   Search Courses Here     Endorsement for the Application of     rcce For Future Economy     1236     e: 13 May 2020     te: 25 May 2020     re     why the applicant has been nominated for this course. (Max 1000     why the applicant has been nominated for this course. (Max 1000     what skills/knowledge you would like the applicant to gain from this 0 Characters)     Lease email us at mean in the application is pending to the application is pending to the a | Catalogue   Search Courses Here     Endorsement for the Application of     rcce For Future Economy     1236     #13 May 2020     #25 May 2020     re     thy the applicant has been nominated for this course. (Max 1000     Image: the applicant has been nominated for this course. (Max 1000     Image: the applicant has b | Catalogue   Search Courses Here     indorsement for the Application of     rcce For Future Economy     1236     i: 13 May 2020     te: 25 May 2020     re     why the applicant has been nominated for this course. (Max 1000     Image: the applicant has been nominated for this course. (Max 1000     Image: the applicant has been nominated for this course. (Max 1000     Image: the applicant has been nominated for this course. (Max 1000     Image: the applicant has been nominated for this course. (Max 1000     Image: the applicant has been nominated for this course. (Max 1000     Image: the applicant has been nominated for this course. (Max 1000     Image: the applicant has been nominated for this course. (Max 1000     Image: the applicant has been nominated for this course. (Max 1000     Image: the applicant has been nominated for this course. (Max 1000     Image: the application is pending supervisor endorsement.     Image: the application is pending supervisor endorsement.     Image: the application is pending supervisor endorsement.     Image: the application: test     Reason For Application: na     Endorse |

#### Endorse Application

- If you wish to endorse the applicant, fill in the description fields for:
  - "Why the Applicant has been nominated"; and
  - "What skills/knowledge you would like the applicant to gain".
- Click on the **Endorse** button.
- The page will refresh and reflect the Endorsement Status as "ENDORSED".

| PROGRAMME                                                                      |                                                                                        |                                                                                                    |
|--------------------------------------------------------------------------------|----------------------------------------------------------------------------------------|----------------------------------------------------------------------------------------------------|
| ABOUT US +                                                                     | Catalogue Search Courses Here                                                          |                                                                                                    |
| Supervisor                                                                     | Endorsement for the Application of                                                     |                                                                                                    |
| Workfo                                                                         | orce For Future Economy                                                                |                                                                                                    |
| Application ID<br>Application Da<br>Course Start D<br>Course Object<br>testing | : 1236<br>ite: 13 May 2020<br>Jate: 25 May 2020<br>itve                                |                                                                                                    |
| ✓ The applicat                                                                 | ion has been endorsed successfully.                                                    |                                                                                                    |
| Please describe<br>Characters)                                                 | why the applicant has been nominated for this course. (Max 1000                        | Endorsement Status ENDORSED                                                                                                    |
|                                                                                |                                                                                        | The application has been endorsed                                                                                                    |
| ANY                                                                            |                                                                                        | Please email us at mfa_scp@mfa.gov.sg if you have any que                                                                                                    |
| ANY<br>Please describe<br>course. (Max 10                                      | what skills/knowledge you would like the applicant to gain from this<br>00 Characters) | Please email us at mfa_scp@mfa.gov.sg if you have any que Applicant's Particulars Full Name: Mr. Adam Personal Email: testing@wizvision-scp.com                                              |
| ANY<br>Please describe<br>course. (Max 10<br>ANY                               | what skills/knowledge you would like the applicant to gain from this<br>00 Characters) | Please email us at mfa_scp@mfa.gov.sg if you have any que Applicant's Particulars Full Name: Mr. Adam Personal Email: testing@wizvision-scp.com Designation: tess Reason For Application: na |

#### Points to Note

- Please submit your endorsements <u>within</u> <u>three (3) days</u> of receiving the email link.
- Endorsements are final and cannot be changed.
- Please email us at <u>MFA\_SCP@mfa.gov.sg</u> if you have any queries on the endorsement process.

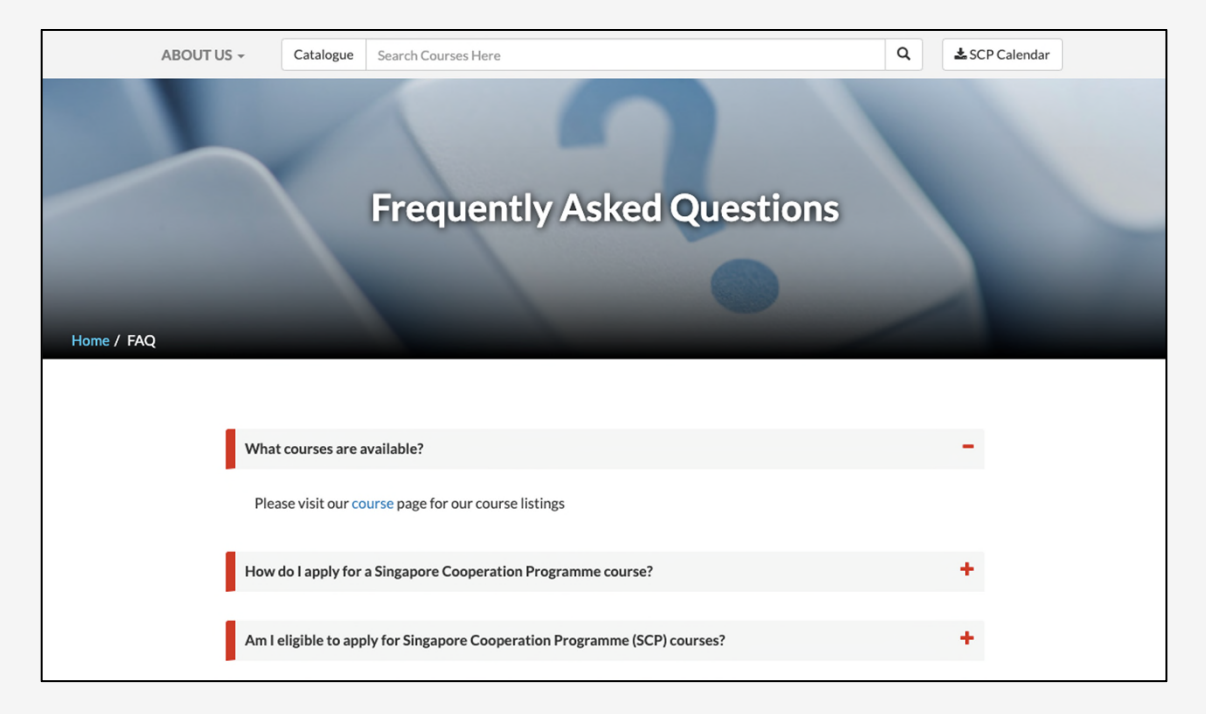

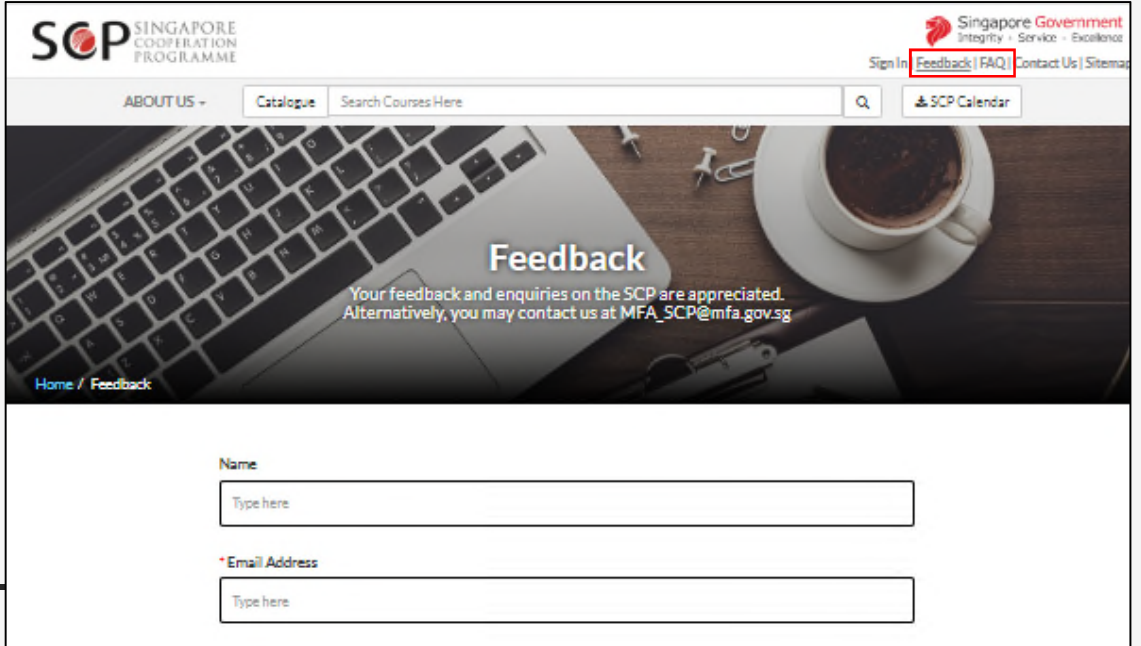

#### FAQ

- Please visit our FAQ page to find out more about the application process.
- If you have further queries, please contact us via the Feedback page.
- The links to the Feedback/FAQ pages are on the menu on the top right of every page on our website.

| 1. 7 1 .                                              | Duilding Co                                                 | cial Cabasi                                              |                                                    | al Cogiati                                           |                      |
|-------------------------------------------------------|-------------------------------------------------------------|----------------------------------------------------------|----------------------------------------------------|------------------------------------------------------|----------------------|
| Th                                                    | is online course is conduct                                 | ted under the auspices                                   | of the SCP Training Av                             | vards. Social cohesion i                             | is a                 |
| co<br>an                                              | rnerstone of Singapore's su<br>inclusive and caring society | ccess as a nation. This pr<br>, in the midst of changing | ogramme shares Singapo<br>demographics, societal r | ore's experience in build<br>needs and expectations. | ling                 |
|                                                       |                                                             |                                                          |                                                    |                                                      |                      |
|                                                       |                                                             |                                                          |                                                    |                                                      |                      |
| ystem Error Occurred. Ple                             | ase contact administrator ref: 15981                        | 37475722                                                 |                                                    |                                                      |                      |
| ystem Error Occurred. Ple                             | ase contact administrator ref: 15981                        | 37475722                                                 |                                                    |                                                      |                      |
| ystem Error Occurred. Ple<br>Applicant<br>Particulars | ase contact administrator ref: 15981                        | 37475722<br>3 Employment<br>History                      | Applicant's<br>Qualifications                      | Reasons for<br>Application                           | 6 Review 8<br>Submit |

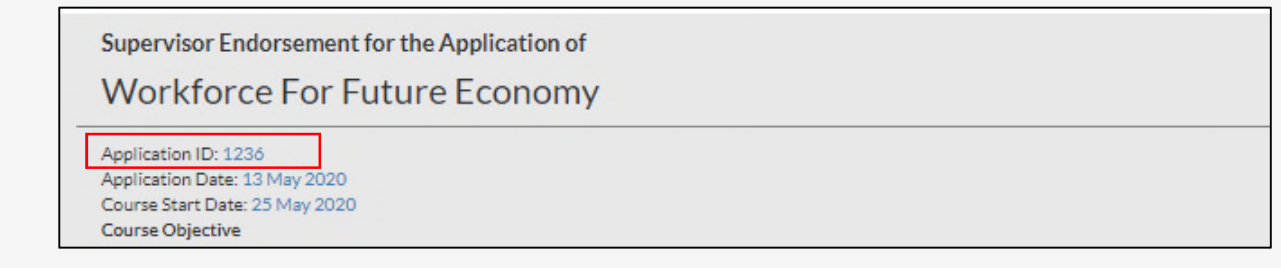

## Technical Support

- If you encounter a system error or technical issue, please email the following to <u>MFA\_SCP@mfa.gov.sg</u>:
  - [START Technical Issue] as a prefix in the email subject title;
  - screenshot of the error (please try to capture the full page and error message);
  - steps taken that led to the error;
  - Application ID (found near the top of the page); and
  - the **Course Name**.

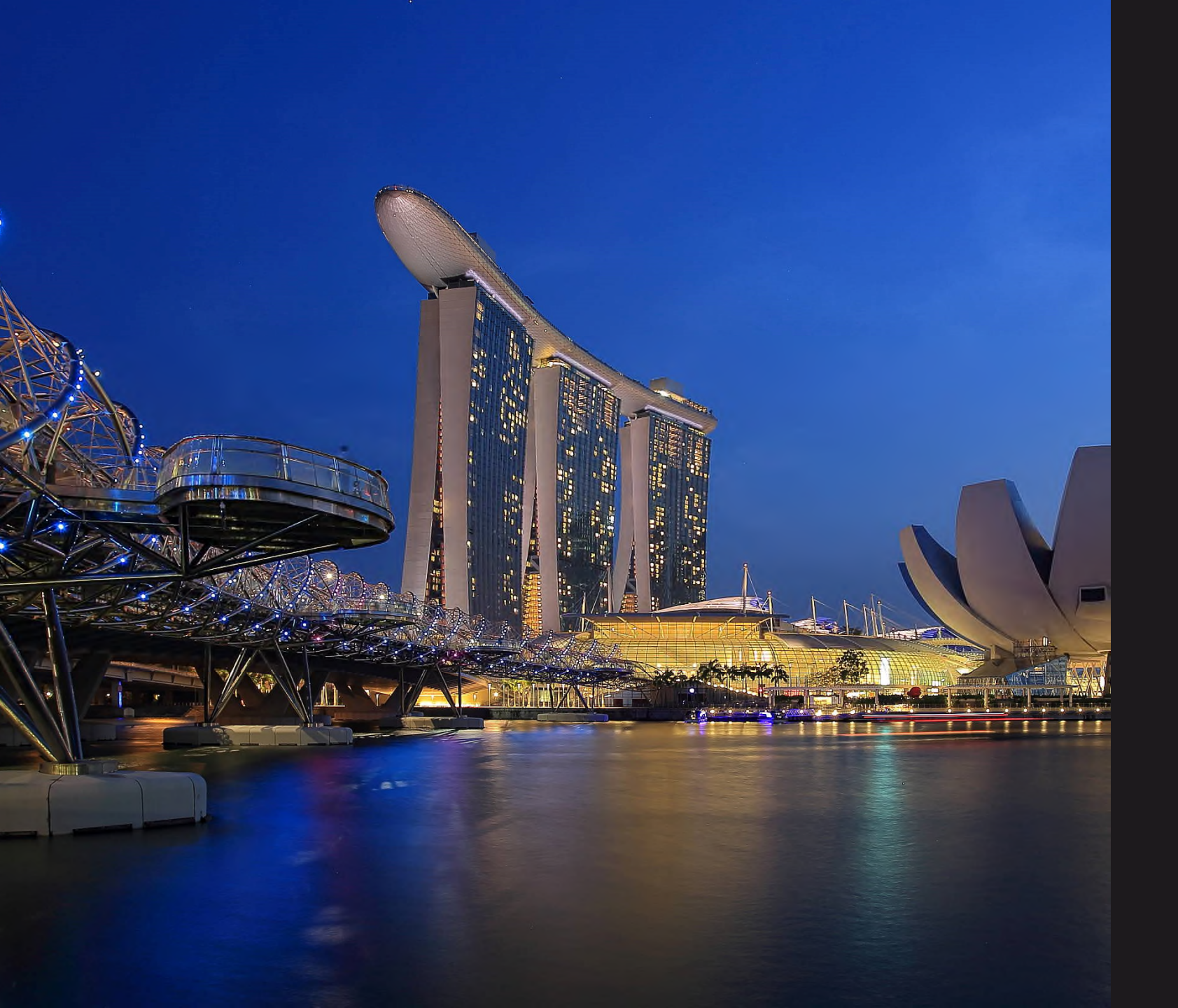

#### SINGAPORE COOPERATION PROGRAMME

Technical Cooperation Directorate Ministry of Foreign Affairs Tanglin Singapore 248163 Tel: (65) 6379 8000 Email: mfa\_scp@mfa.gov.sg